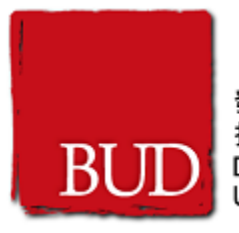

# BUD e-Form System

User Guide

Version: 0.13

Date: 22 May 2025

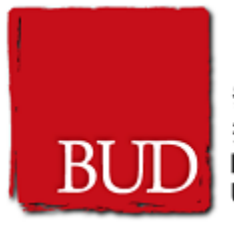

## **Table of Contents**

| 1. User Account                  | 3  |
|----------------------------------|----|
| 1.1. Create a BUD e-Form Account | 3  |
| 1.2. Login                       | 5  |
| 1.3. Logout                      | 6  |
| 1.4. Forget Password             | 7  |
| 1.5. Update Profile              | 9  |
| 2. Application                   | 11 |
| 2.1. Create New Application      | 11 |
| 2.2. Application Form Layout     | 15 |
| 2.3. Save Application Form       | 19 |
| 2.4. Re-open Application Form    | 20 |
| 2.4. Remove Application Draft    | 20 |
| 2.5. Submit Application          | 21 |
| 2.6. Change Request              | 25 |
| 2.7. Submit Progress Report      |    |
| 2.8 Submit Final Report          |    |

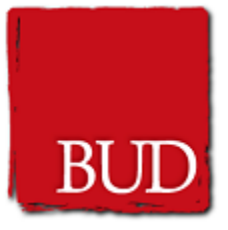

## 1. User Account

### 1.1. Create a BUD e-Form Account

- 1. Go to <u>https://www.bud.hkpc.org/</u> the BUD Fund website and click "Online e-form" button at the top of page and then click the "Sign up" button at the top menu.
- 2. Upload Copy of the Business Registration Certificate.
- 3. Click Continue button.
- 4. Complete the onscreen fields in the Sign up form.
- 5. Click Sign up button.
- 6. An email will be sent to your email address for email verification.
- 7. Click the link in the verification e-mail that's automatically sent to complete the Sign up process.

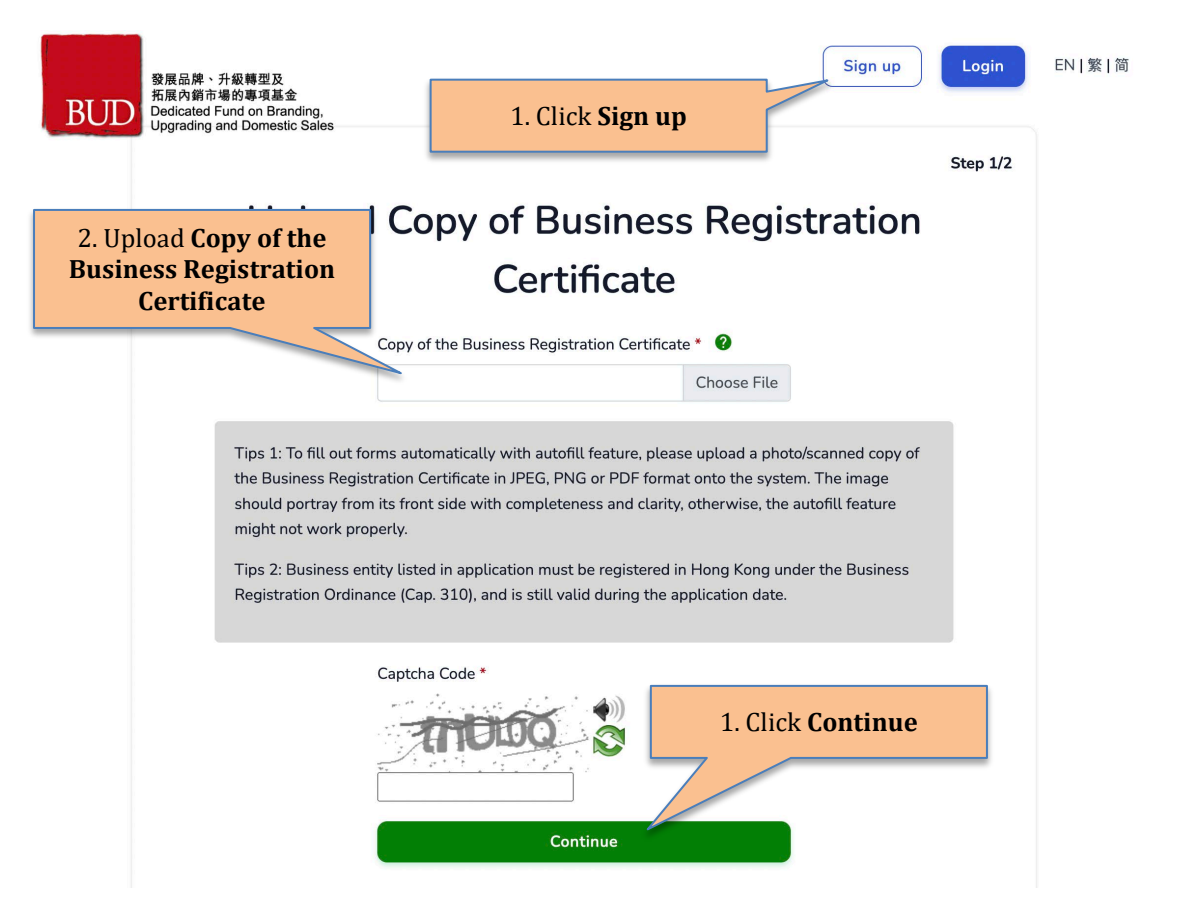

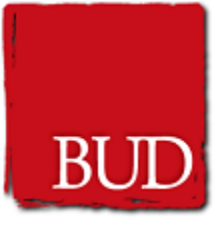

В

| Name of the Applicant Ent  | Sigr                                  | n up                   | 4. Complete th               | e Sign Up f |
|----------------------------|---------------------------------------|------------------------|------------------------------|-------------|
| Company English Name o     | n BR                                  |                        |                              |             |
| Name of the Applicant Ente | erprise (Chinese) *                   |                        |                              |             |
| Fill "NA" if no Chinese Na | me                                    |                        |                              |             |
| Date of Establishment *    | Business Registration No. *           | Copy of the Business F | Registration Certificate * ( | )           |
| DD/MM/YYYY                 | First 8 digits of the BR              |                        | Cho                          | ose File    |
| e.g.: Flat A, 1/F. Block1  |                                       | e.g.: HKPC Building    |                              |             |
| e.g.: 78 Tat Chee Avenue   |                                       | e.g.: Kowloon Tong     |                              |             |
| Please select district     | \$                                    |                        |                              |             |
| This address is the acture | al office location of the applicant.  |                        |                              |             |
| · TI:                      | stration purpose only, the actual off | nce location is:       |                              |             |

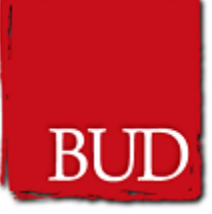

| Password *                                                                                                    |  |
|----------------------------------------------------------------------------------------------------|--|
| Must between 8 to 30 characters                                                                                                    |  |
| Confirm Password *                                                                                                    |  |
| Must between 8 to 30 characters                                                                                                    |  |
| Password requirements:<br>• Must between 8 and 30 characters long<br>• Must contain at least 1 uppercase character<br>• Must contain at least 1 lowercase character<br>• Must contain at least 1 digit<br>• Must contain at least 1 special character (!@#\$%^&*)<br>• No white space characters are allowed |  |
| Accept terms and conditions                                                                                                    |  |
| Capthca Code * 5. Click Sign up                                                                                                    |  |
| Sign up                                                                                                    |  |
| Already have an account? Login                                                                                                    |  |

## 1.2. Login

- 1. Go to <a href="https://www.bud.hkpc.org/">https://www.bud.hkpc.org/</a> the BUD Fund website and click "Online e-form" button at the top of page and then click the "Login" button at the top menu.
- 2. Fill in your BR Number, Password and the Captcha Code.
- Click Login button.
   The "Two Factor Authentication" email will send to the registered email with the Onetime Password (OTP).
- 5. Fill in the One-time Password and click Confirm.

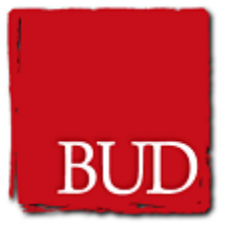

| 發展品牌、升級轉型及<br>拓展內銷市場的專項基金<br>Dedicated Fund on Branding,<br>Understie Sales            | Sign up Login EN   繁   简                                                                                                    |
|----------------------------------------------------------------------------------------|----------------------------------------------------------------------------------------------------|
| 2. Fill in your <b>BR Number</b> ,<br><b>Password</b> and the <b>Captcha Code</b> .    | I. Click Login                                                                                                    |
| 發展品牌、升級轉型及<br>拓展內鎖市場的專項基金<br>西國在ated Fund on Branding,<br>Upgrading and Domestic Sales | Forgot Password ?<br>Login<br>Don't have an account ? Sign up now<br>Sign up Login EN   繁   简                                                                                                    |
|                                                                                        | Two Factor                                                                                                    |
|                                                                                        | Authentication                                                                                                    |
|                                                                                        | The BUD Fund Implementer has<br>One-time Password (OTP) email<br>registered email address in BUD et<br>the applicant.                                                                                                    |
|                                                                                        | Please enter the One-time Password<br>(OTP): *                                                                                                    |
|                                                                                        | An OTP email has been sent by the BLID                                                                                                    |
|                                                                                        | Fund Implementer. Please ensure that the<br>mailbox has enough space to receive<br>emails, above all, please check if it falls<br>into the spam mailbox. If you fail to<br>receive any OTP emails in three minutes,<br>please click "Resend OTP email".<br>Resend OTP email after 02:42 |

1.3. Logout

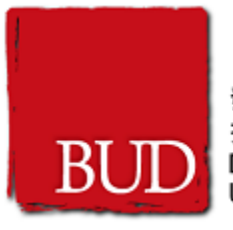

- 1. Click the "Logout" at the top menu.
- 2. Click OK to confirm the logout process.

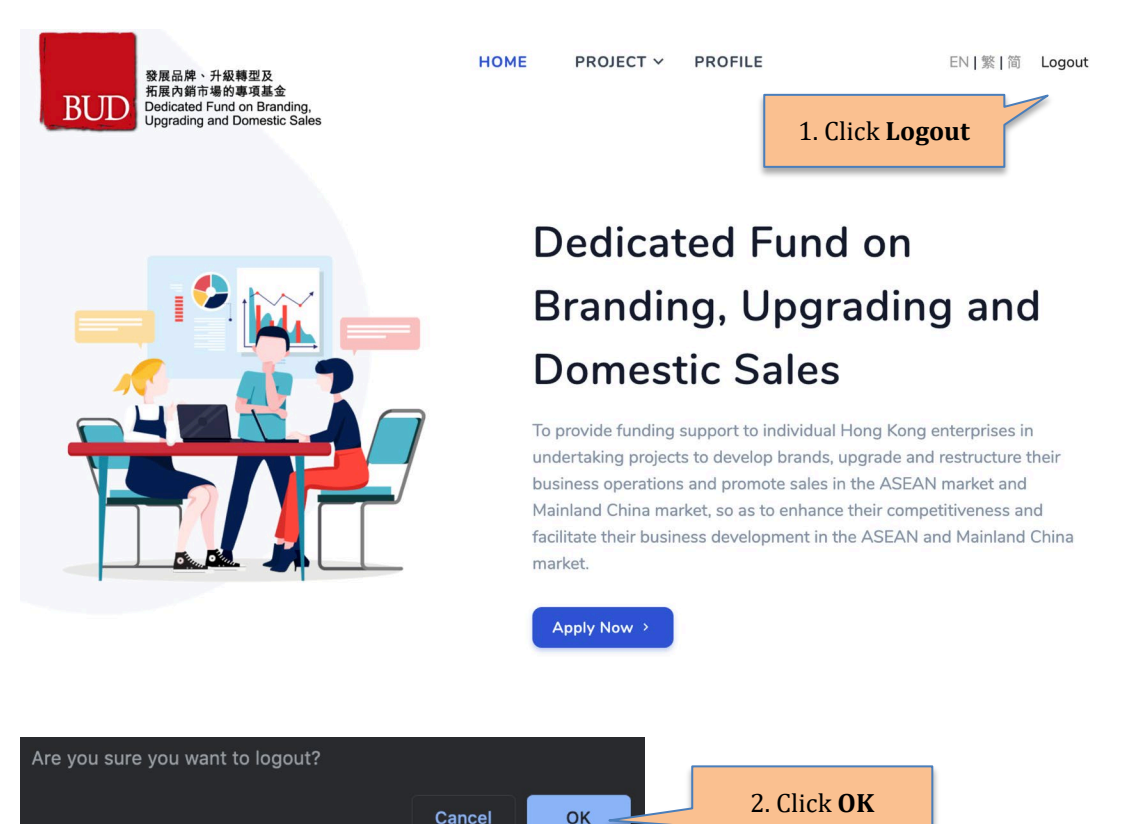

#### 1.4. Forget Password

- 1. Go to Login page.
- 2. Click the "Forgot Password ?" link.
- 3. Enter your **BR Number** and **Email**.
- 4. Click "Reset Password" button.
- 5. A reset password email will send to your email address.
- 6. Click the link in the reset password email.
- 7. In the Reset Password page, input your **BR Number**, new **Password** and **Confirm Password**.
- 8. Click Reset button.

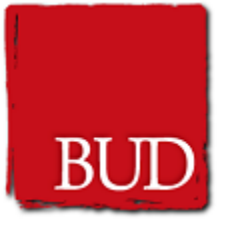

| Login                                    |                                            |
|------------------------------------------|--------------------------------------------|
| BR Number *                              |                                            |
| 8                                        |                                            |
| Password *                               |                                            |
| 0 <del>.</del>                           |                                            |
| Captcha Code *                           | 2. Click Forgot Password                   |
| Login Don't have an account? Sign up now |                                            |
| Reset Password                           | 3. Enter <b>BR Number</b> and <b>Email</b> |
| 3R Number *                              |                                            |
| Email *                                  |                                            |
| -<br>Reset Password                      | 4. Click <b>Reset Password</b>             |
| Don't have an account ? Sign up now      |                                            |

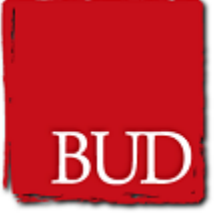

| Reset Password                                  | 7. Enter <b>BR Number, new Password</b><br>and Confirm Password |
|-------------------------------------------------|-----------------------------------------------------------------|
| BR Number *                                     |                                                                 |
| <b>L</b>                                        |                                                                 |
| Password *                                      |                                                                 |
|                                                 |                                                                 |
| Confirm Password *                              |                                                                 |
|                                                 |                                                                 |
| Password requirements:                          |                                                                 |
| Must between 8 and 30 characters     long       |                                                                 |
| Must contain at least 1 uppercase     character |                                                                 |
| Must contain at least 1 lowercase     character |                                                                 |
| Must contain at least 1 digit                   |                                                                 |
| Must contain at least 1 special                 |                                                                 |
| character (!@#\$%^&*)                           |                                                                 |
| No white space characters are<br>allowed        |                                                                 |
|                                                 | Q. Click Percet                                                 |
| Reset                                           | 8. CIICK Keset                                                  |
|                                                 |                                                                 |

## 1.5. Update Profile

- 1. After login, click the **PROFILE** link at the top menu.
- 2. Update the information in onscreen fields.
- 3. Click **Update**.

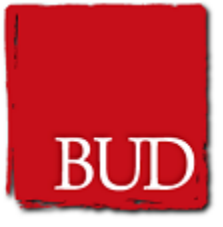

| 發展品牌、升級轉型及<br>拓展內銷市場的專項基金                                                                        | HOME                                                  | PROJECT Y PROFILE                         | EN   繁   简 Logout       |  |
|--------------------------------------------------------------------------------------------------|-------------------------------------------------------|-------------------------------------------|-------------------------|--|
| BOD Decloated Fund on Branding,<br>Upgrading and Domestic Sales                                  | Pro                                                   | ofile                                     | 1. Click <b>PROFILE</b> |  |
| 2. Update Information                                                                            | glish) *                                              |                                           |                         |  |
| Name of the Applicant Enterprise (Ch                                                             | inese) *                                              |                                           |                         |  |
| NA<br>Date of Establishment *                                                                    |                                                       | Business Registration No. *               |                         |  |
| 23/01/2020<br>Address *                                                                          |                                                       | 12345678                                  |                         |  |
| e.g.: Flat A, 1/F. Block1<br>e.g.: 78 Tat Chee Avenue                                            |                                                       | e.g.: HKPC Building<br>e.g.: Kowloon Tong |                         |  |
| Yau Tsim Mong                                                                                    | \$                                                    |                                           |                         |  |
| This address is the actual office lo     This address is for registration pur Form of Business * | cation of the applicant.<br>rpose only, the actual of | fice location is:                         |                         |  |
| Sole Proprietorship ○ Partners                                                                   | hip 💽 Limited Comp                                    | any                                       |                         |  |
| Name                                                                                             |                                                       | HKID/Passport No.                         |                         |  |

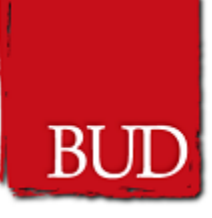

|                                                                                                    | Last Name *            |
|----------------------------------------------------------------------------------------------------|------------------------|
| MM                                                                                                    | YY                     |
| Phone Number *                                                                                                    |                        |
| 2222222                                                                                                    |                        |
| Email *                                                                                                    |                        |
| test@test.com                                                                                                    |                        |
| Password *                                                                                                    |                        |
| Must between 8 to 30 characters                                                                                                    |                        |
| Confirm Password *                                                                                                    |                        |
| Confirm Password *<br>Must between 8 to 30 characters                                                                                                    |                        |
| Confirm Password *<br>Must between 8 to 30 characters<br>Password requirements:                                                                                                    |                        |
| Confirm Password *<br>Must between 8 to 30 characters<br>Password requirements:<br>• Must between 8 and 30 characters long                                                                                                    |                        |
| Confirm Password *<br>Must between 8 to 30 characters<br>Password requirements:<br>• Must between 8 and 30 characters long<br>• Must contain at least 1 uppercase character                                                                                                    |                        |
| Confirm Password *<br>Must between 8 to 30 characters<br>Password requirements:<br>• Must between 8 and 30 characters long<br>• Must contain at least 1 uppercase character<br>• Must contain at least 1 lowercase character                                                                                                    | 3. Click <b>Update</b> |
| Confirm Password *<br>Must between 8 to 30 characters<br>Password requirements:<br>• Must between 8 and 30 characters long<br>• Must contain at least 1 uppercase character<br>• Must contain at least 1 lowercase character<br>• Must contain at least 1 digit                                                                                                    | 3. Click <b>Update</b> |
| Confirm Password *<br>Must between 8 to 30 characters<br>Password requirements:<br>• Must between 8 and 30 characters long<br>• Must contain at least 1 uppercase character<br>• Must contain at least 1 lowercase character<br>• Must contain at least 1 digit<br>• Must contain at least 1 special character (!@#\$%^                                            | 3. Click <b>Update</b> |
| Confirm Password *<br>Must between 8 to 30 characters<br>Password requirements:<br>• Must between 8 and 30 characters long<br>• Must contain at least 1 uppercase character<br>• Must contain at least 1 lowercase character<br>• Must contain at least 1 digit<br>• Must contain at least 1 special character (!@#\$%^<br>• No white space characters are allowed | 3. Click <b>Update</b> |

# 2. Application

### 2.1. Create New Application

- 1. After login, click the **PROJECT / PROJECT LIST** link at the top menu.
- 2. Click **New Application** button.
- 3. Review the Terms and Conditions.
- 4. If you accept the Terms and Conditions, click **Accept Terms and Conditions**.
- 5. Select a Programme Type, click the Programme Type button you are going to apply.
- 6. An application form will be shown on screen.

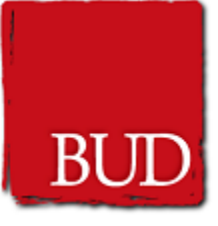

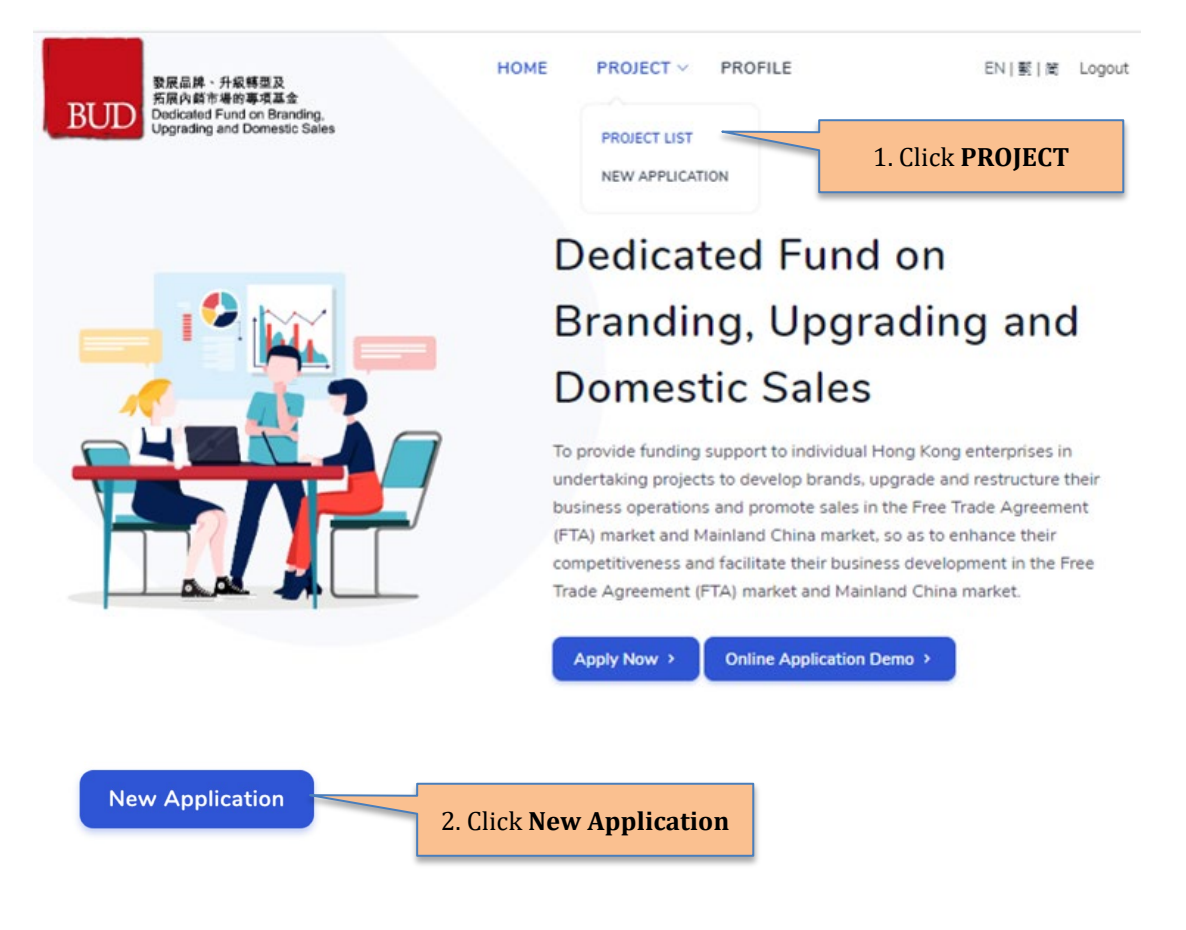

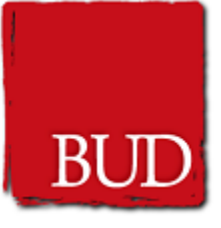

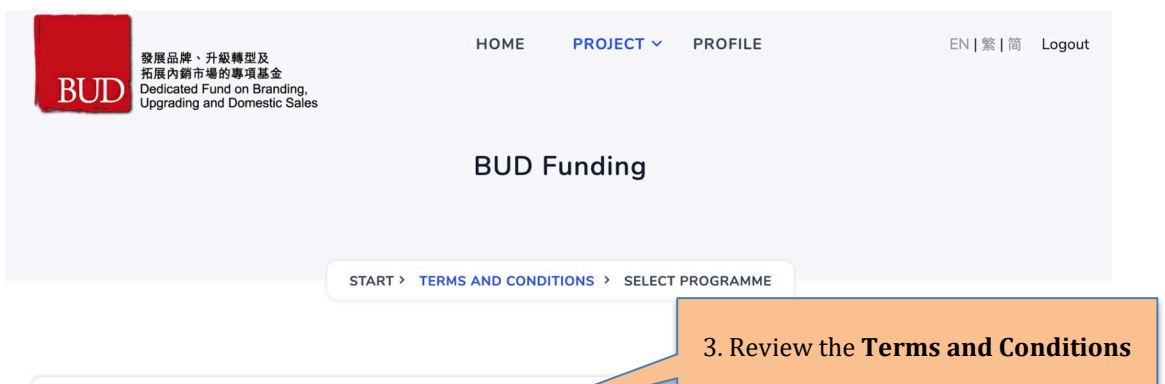

#### **Terms and Conditions**

The following terms and conditions (the "Terms and Conditions") are published by the Hong Kong Productivity Council ("HKPC") to govern your use of this website (the "Site") and the information (the "Information") and the functions (the "Functions") contained on or available through the Site (collectively the "Services"). By accessing, using or downloading the Site or the Services, you agree to be bound by this Terms and Conditions, which the Council may change from time to time without further notice to you. You are advised to read this Terms and Conditions carefully each time you access to this Site.

#### Restrictions on Use

You may not access, use, download, copy, print, display, link, frame, store for subsequent use, transmit or distribute any Information from the Site, except as expressly provided in this Terms and Conditions. You may access the Site and display, download, print, disseminate and re-produce the Information for non-commercial use, provided that you do not cause or permit the Information to be modified in any manner, including without limitation by removal of any copyright notice, disclaimer, warning or notice. You may link to the Site, provided that the link targets the Site registration page at the URL, www.apply.bud.hkpc.org, and that you deliver notice of the link, including the URL of each Web page containing the link, to HKPC.

#### **Risk and Security**

You acknowledge that you use the Services of the Site at your own risk and shall bear all risks associated with the use of the Services. You acknowledge that, given the nature of the Web, we cannot guarantee that any transmission of any personally identifiable information and/or any other information under the Services is completely secure. By using or accessing the Services and in consideration of such access and use, you acknowledge that you are satisfied that the security features that HKPC has adopted are adequate for all your purposes.

#### User Conduct

contents of any links to sites which are not under the control of mkmc. In no event shall mkmc of anyone acting on its behall be responsible for the contents of any linked site or any link contained in a linked site or for any changes or updates to such sites. Inclusion of a link is for your convenience only and does not imply any endorsement by HKPC. You are responsible to comply with this Terms and Conditions of use of any linked site. HKPC reserves the right to terminate any link or linking programme at any time.

#### **Exclusion of Certain Damages**

To the maximum extent permitted by applicable law, in no event shall HKPC or anyone acting on its behalf be liable for any direct, indirect, special, incidental or consequential damages whatsoever, including without limitation damages for personal injury, death, loss of profits, loss of confidential or other information, business interruption, loss of privacy, failure to meet any duty (including without limitation any duty of good faith or reasonable care), negligence, negligent misrepresentation, failure to warn, and any other pecuniary or other loss whatsoever, arising out of or in any way related to the Site or the Services, including without limitation any use or misuse of, or inability to use, the Site or the Services, or otherwise under or in connection with any provision of this Terms and Conditions, including without limitation any breach of any term or condition a fundamental breach of this Terms and Conditions, even if HKPC or anyone acting on its behalf has been advised of the possibility of such damages.

#### Jurisdiction and Governing Law

Suspension and Termination

HKPC or anyone acting on its beb

This Terms and Conditions shall be governed by and construed in accordance with the laws of Hong Kong Special Administrative Region, the People's Republic of China. You agree to submit any dispute arising from or in connection with this Terms and Conditions to the exclusive jurisdiction of the courts of Hong Kong.

#### Severability

The provisions of this Terms and Conditions are severable, and should any provision hereof be void, voidable or unenforceable under any applicable law, such void, voidable or unenforceable provision shall not affect or invalidate any other provisions of this Terms and Conditions, which shall continue to govern as though the void, voidable

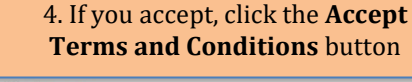

project reference number my time without notice to you

Decline

Accept Terms and Conditions

in account, password and/or

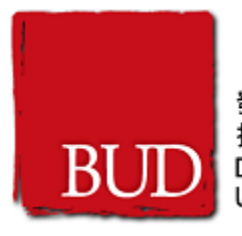

START > TERMS & CONDITIONS > SELECT PROGRAMME

## Select Programme

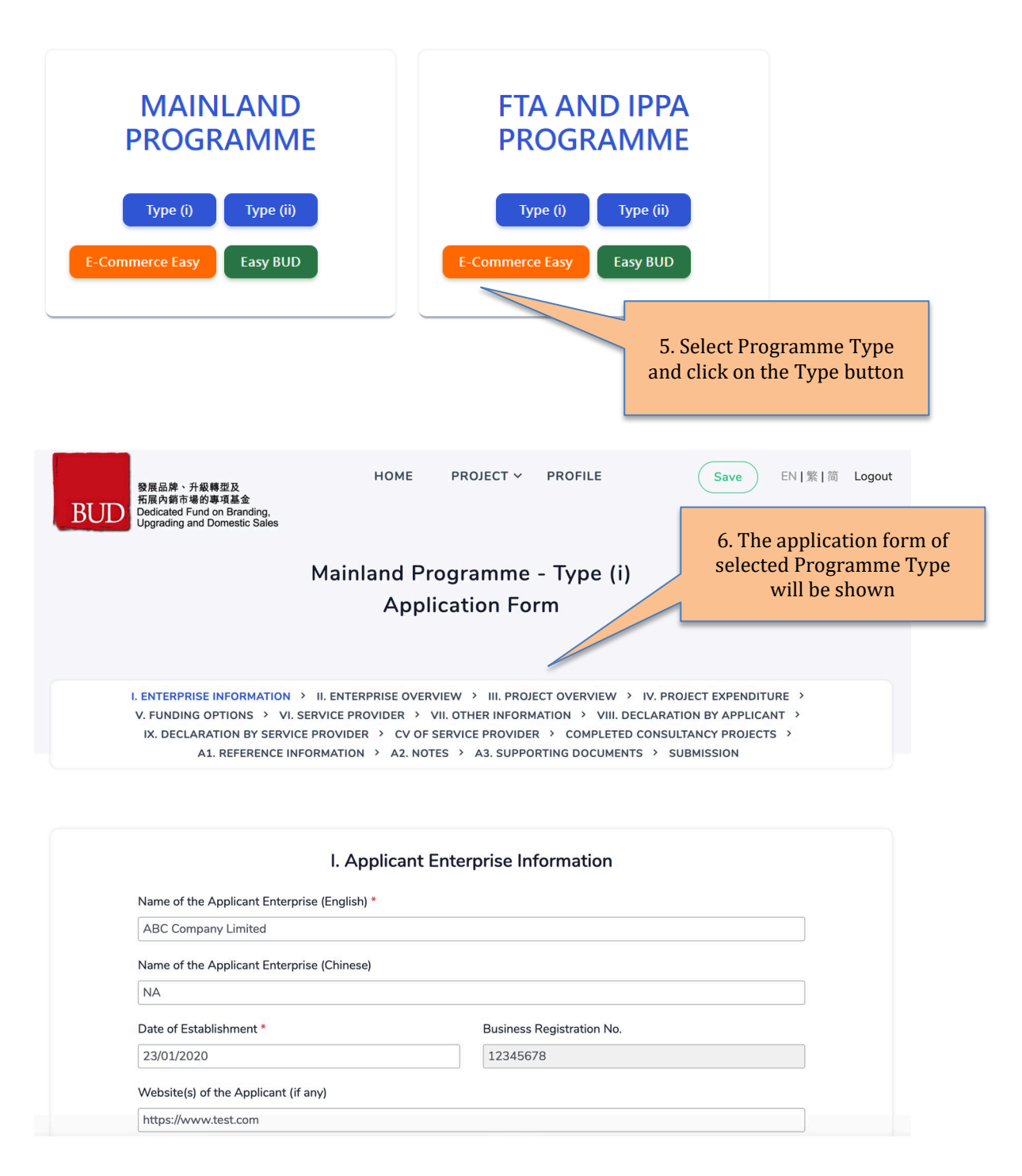

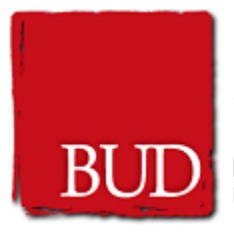

### 2.2. Application Form Layout

In the application form page you can find the following elements:

- 1. Programme Type
- Section Navigation Menu
   Form Area
- 4. Save Button
- 5. Previous Button
- 6. Next Button
- 7. Footnotes Popover
- 8. Tool Tips Popover
- 9. Multiple Rows Table
- 10. Expandable Content
- 11. Select Date Calendar
- 12. Group of Fields
- 13. File Upload

| 15. The opioau                                                   |                                                           |                        |
|------------------------------------------------------------------|-----------------------------------------------------------|------------------------|
| 發展品牌、升級轉型及<br>拓展內銷市場的專項基金                                        | HOME PROJECT V PROFILE                                    | Save EN   繁   简 Logout |
| BUDD Dedicated Fund on Branding,<br>Upgrading and Domestic Sales | 4. Save Button                                            |                        |
| Ma                                                               | ainland Programme - Type (i)                              |                        |
|                                                                  |                                                           | 1. Programme Type      |
|                                                                  | Application Form                                          | -8 - 51-               |
| 2. Section Navigation Menu                                       |                                                           |                        |
|                                                                  |                                                           |                        |
| I. ENTERPRISE INFORMATION > II. E                                | NTERPRISE OVERVIEW > III. PROJECT OVERVIEW > IV. PROJECT  | T EXPENDITURE >        |
| V. FUNDING OPTIONS > VI. SERVIC                                  | E PROVIDER > VII. OTHER INFORMATION > VIII. DECLARATION I | BY APPLICANT >         |
| IX. DECLARATION BY SERVICE PRO                                   | VIDER > CV OF SERVICE PROVIDER > COMPLETED CONSULTANO     | CY PROJECTS >          |
| A1. REFERENCE INFORMA                                            | TION > A2. NOTES > A3. SUPPORTING DOCUMENTS > SUBMI       | SSION                  |

| I. Aj                                     | pplicant Enterprise Information | 3. Form Area |
|-------------------------------------------|---------------------------------|--------------|
| Name of the Applicant Enterprise (English | * (1                            |              |
| ABC Company Limited                       |                                 |              |
| Name of the Applicant Enterprise (Chines  | e)                              |              |
| NA                                        |                                 |              |
| Date of Establishment *                   | Business Registration No.       |              |
| 23/01/2020                                | 12345678                        |              |
|                                           |                                 |              |
| Website(s) of the Applicant (if any)      |                                 |              |

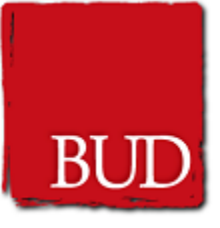

| II. Overview of Applicant Enterprise |                                                                            |             |              |                 |
|--------------------------------------|----------------------------------------------------------------------------|-------------|--------------|-----------------|
| Products/Servic                      | es provided                                                                |             |              |                 |
|                                      |                                                                            |             |              |                 |
| Existing core ma                     | arket(s) (You may choose more than one option)                             |             |              |                 |
| HK                                   | Mainland Asia                                                              | Europe      | America      | Australia       |
| Other relevant i                     | nformation (e.g., award, certification, qualification, etc.)               |             |              |                 |
| 5.                                   | Previous button                                                            |             | 6. Nex       | t button        |
|                                      |                                                                            |             | 7            |                 |
|                                      | Previous                                                                   |             | Next         |                 |
|                                      |                                                                            |             |              |                 |
|                                      |                                                                            |             |              |                 |
| Address *                            | The number of employees in HK shall                                        |             |              |                 |
| e.g.: Flat A, 1,                     | include individual proprietors,                                            | e.g.: HKPC  | Building     |                 |
| e.g.: 78 Tat C                       | partners and shareholders actively<br>engaged in the work of the applicant | e.g.: Kowlo | Mouso over t | ha ican ta shaw |
| Yau Tsim Mo                          | enterprise as well as salaried                                             |             | foot         | motes           |
|                                      | employees of the enterprise,<br>including full-time or part-time           |             |              |                 |
| This addre                           | salaried personnel directly paid by                                        |             |              |                 |

This addre salaried personnel directly paid by the enterprise, both permanent and temporary.
No. of Employees in Hong Kong (HK)
Full Time \* Part Time \*
22 33

|       | Including any submitted ESP Easy         | Mouse over the icon to show<br>tool tips |
|-------|------------------------------------------|------------------------------------------|
| 🗸 Yes | application(s).                          |                                          |
|       | 🛿 Mainland Programme 🔶 📄 FTA Programme 👾 | 8. Tool Tips Popover                     |

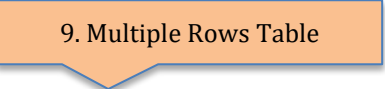

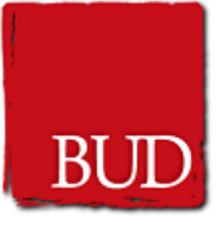

|          | Name of Service Provider |                |  | Quotation |              |  |    |
|----------|--------------------------|----------------|--|-----------|--------------|--|----|
|          | AAA                      |                |  | 10000     |              |  | Ø  |
| <u>Ū</u> | DDD                      | Remove the row |  | 20000     |              |  | 66 |
| 创        | ССС                      |                |  | 30000     |              |  | 0  |
| +        |                          |                |  |           | Move up/down |  |    |
|          |                          | Add a new row  |  |           |              |  |    |

| 10. Expandable Content n / Ex                                                             | pected Project Deliverables / Project Expenditure |   |  |  |
|-------------------------------------------------------------------------------------------|---------------------------------------------------|---|--|--|
| Setting up a New Business Entity in the Mainlan                                           | d Market                                          | * |  |  |
| Recruit Additional Manpower <b>@</b><br>(directly incurred for implementing this proposed | Click the title to<br>open/close the content      | ~ |  |  |
| Machinery/Equipment                                                                       |                                                   | * |  |  |
| Produce product samples/ prototypes                                                       |                                                   | ~ |  |  |
| Design and Establish Online Sales Platform                                                |                                                   |   |  |  |
| Establish/ Enhance Company Website                                                        |                                                   |   |  |  |
| Design and Produce Marketing Materials                                                    |                                                   |   |  |  |
| Participate in Exhibition /Roadshow in the Mainland or Hong Kong                          |                                                   |   |  |  |
| Testing/ Certification Registration                                                       |                                                   |   |  |  |
| Patent/ Trademark Registration                                                            |                                                   |   |  |  |
| Place Project Related Advertisement                                                       |                                                   | ~ |  |  |

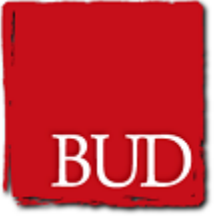

| <u>Cor</u> | nmencement / Completion Date       |      | î-   |       |       | 11.  | Sel  | ect  | Date    | Calendar      |                |   |
|------------|------------------------------------|------|------|-------|-------|------|------|------|---------|---------------|----------------|---|
|            | 02/04/2020 -                       | 01   | /04/ | 202   | 21    |      |      | 7    |         |               |                |   |
|            |                                    | «    |      | Ap    | ril 2 | 021  |      |      |         |               |                |   |
| Det        | ails of the Expenses               | Su   | Мо   | Tu    | We    | Th   | Fr   | Sa   |         |               |                |   |
| C          | Total should not exceed 20% of     | 28   | 29   | 30    | 31    | 1    | 2    | 3    | iture f | for the pro   |                |   |
| Ic         | ocal business entity of the applic | 4    | 5    | 6     | 7     | 8    | 9    | 10   |         |               |                |   |
|            |                                    | 11   | 12   | 13    | 14    | 15   | 16   | 17   |         | Select date l | by clicking on |   |
|            | Setting up a New Business Ent      | 18   | 19   | 20    | 21    | 22   | 23   | 24   |         | the tar       | get date       |   |
|            |                                    | 25   | 26   | 27    | 28    | 29   | 30   | 1    |         | -11 Chara     |                |   |
|            | Office                             | 2    | 3    | 4     | 5     | 6    | 7    | 8    | Ret     | all Shop      |                |   |
|            | Others Please specify :            |      |      |       |       |      |      |      |         |               |                |   |
| F          | 12. Group of Fields                |      | , N  | lo. c | of Pe | rson | s:   |      |         | Domouo        |                | Û |
| 1          | Main job duty/work                 |      |      |       |       |      |      |      |         | Kenlove       |                |   |
| J          | ob Location Please select \$       |      |      |       |       |      |      |      |         |               |                |   |
| 1          | Months/Days Please select \$       |      |      |       |       |      |      |      |         |               |                |   |
| 1          | No. of months/days                 |      |      |       |       |      |      |      |         |               |                |   |
| ľ          | Monthly/Daily# salary HK\$         |      |      |       |       |      | ] // | /per | son     |               |                |   |
| -          | Fotal Salary HK\$                  |      |      |       |       |      |      |      |         |               |                |   |
|            | + Ad                               | ld a | ne   | Wį    | groi  | цр   |      |      |         |               |                |   |

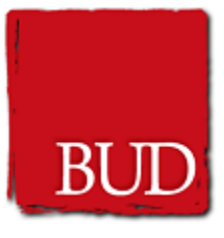

| 13.         | File Upload            |                             | Click <b>Choos</b><br>select file to | <b>e File</b> to<br>o upload |                      |
|-------------|------------------------|-----------------------------|--------------------------------------|------------------------------|----------------------|
| Copy of the | Business Registration  | n Certificate of the Applic | ant                                  |                              |                      |
| ~           | _hk_br.jpg Choose File |                             | Remove                               |                              | remove uploaded file |

### 2.3. Save Application Form

- When the application form is open, click the Save button at the top menu.
   You can also click Next button at the bottom of the application form and the inputted data will be saved.

| 發展品牌、升級構型及<br>拓展內鎖市場的專項基金<br>Dedicated Fund on Branding,<br>Upgrading and Domestic Sales                                 | HOME PROJECT Y PRO                                                                                                    | FILE Save EN   繁   简 Logout                                                                                                    |
|----------------------------------------------------------------------------------------------------|----------------------------------------------------------------------------------------------------|----------------------------------------------------------------------------------------------------|
| Μ                                                                                                    | lainland Programme - Ty<br>Application Form                                                                                                    | 1. Click the <b>Save</b> button                                                                                                    |
| I. ENTERPRISE INFORMATION > II<br>V. FUNDING OPTIONS > VI. SERV<br>IX. DECLARATION BY SERVICE PF<br>A1. REFERENCE INFORM | . ENTERPRISE OVERVIEW > III. PROJECT OV<br>VICE PROVIDER > VII. OTHER INFORMATION<br>ROVIDER > CV OF SERVICE PROVIDER > C<br>MATION > A2. NOTES > A3. SUPPORTING | ERVIEW > IV. PROJECT EXPENDITURE ><br>> VIII. DECLARATION BY APPLICANT ><br>OMPLETED CONSULTANCY PROJECTS ><br>DOCUMENTS > SUBMISSION |

| Name of the Applicant Enterprise (English) | *                         |
|--------------------------------------------|---------------------------|
| ABC Company Limited                        |                           |
| Name of the Applicant Enterprise (Chinese  | )                         |
| Date of Establishment *                    | Business Registration No. |
|                                            |                           |

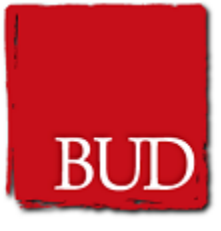

| Full Time *                                        | Part Time *                         |                                    |
|----------------------------------------------------|-------------------------------------|------------------------------------|
| 22                                                 | 33                                  |                                    |
| Is Applicant Enterprise a listed company or planne | ed to be a listed company in the co | oming year? *                      |
| Ves O No                                           |                                     |                                    |
| Form of Business *                                 |                                     |                                    |
| Sole Proprietorship                                | nited Company                       |                                    |
|                                                    |                                     |                                    |
| Individuals holding ≥ 30% shares                   |                                     |                                    |
| Name                                               | нк                                  |                                    |
| ABC                                                | A000000(0)                          | 2. Click the <b>Next</b> button wi |
|                                                    |                                     | also save the inputted data        |
|                                                    |                                     |                                    |
| +                                                  |                                     |                                    |
| +                                                  |                                     |                                    |
| +                                                  |                                     |                                    |
| +                                                  |                                     | Next                               |

## 2.4. Re-open Application Form

- 1. Click **PROJECT LIST** link at the top menu.
- 2. Click **Open** button to open the draft application form.

| 黎展品牌、升級轉型及<br>拓展内鎖市場的專項基金<br>Dedicated Fund on Branding,<br>Upgrading and Domestic Sales | номе<br>Му Р | PROJECT ~ | PROFIL | 1. Click <b>PROJECT LIST</b> |
|------------------------------------------------------------------------------------------|--------------|-----------|--------|------------------------------|
| Mainland Programme Type (ii) Draft                                                       |              |           |        |                              |
| Open Remove<br>2. Click <b>O</b> p                                                       | en           | 1         |        |                              |

#### 2.4. Remove Application Draft

- 1. Click **PROJECT LIST** link at the top menu.
- 2. Click **Remove** button of the application you want to remove.
- 3. Click **OK** to confirm the remove process.

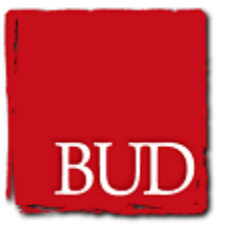

|                                                                          | номе<br>Му Р       | PROJECT V PROFIL | 1. Click <b>PROJECT LIST</b> |  |
|--------------------------------------------------------------------------|--------------------|------------------|------------------------------|--|
| Mainland Programme Type (ii) Draft<br>99-2020-01-0001-M-N<br>Open Remove | 2. Click <b>Re</b> | move             |                              |  |
| Are you sure to delete this project?                                     | ancel              |                  | 3. Click <b>OK</b>           |  |

## 2.5. Submit Application

- 1. When the application is open, click **SUBMISSION** section at the Section Navigation Menu.
- 2. The application submission page will be shown with the completion status of the form.
- 3. If the section is completed, a green tick icon will show before the section name. Otherwise, a red-cross icon will be shown.
- 4. If all sections are completed, click Submit button.
- 5. Success page will be shown

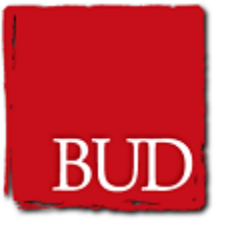

|                                                                      | НОМЕ                                                                  | PROJECT ~                                        | PROFILE                                                | Save                                     | EN   繁   简 | Logout |
|----------------------------------------------------------------------|-----------------------------------------------------------------------|--------------------------------------------------|--------------------------------------------------------|------------------------------------------|------------|--------|
|                                                                      | Mainland Pro                                                          | ogramme                                          | - Type (ii)                                            |                                          |            |        |
|                                                                      | Дри                                                                   | cation ro                                        |                                                        |                                          |            |        |
| I. ENTERPRISE INFORMATION ><br>V. ARRANGEMENT > VI. FUNDING OP<br>A2 | II. ENTERPRISE OVERV<br>TIONS > VII. OTHER IN<br>2. NOTES > A3. SUPPO | IEW > III. PROJ<br>IFORMATION ><br>RTING DOCUMEN | ECT OVERVIEW ><br>VIII. DECLARATION<br>TS > SUBMISSION | IV. PROJECT EXPENDIT > A1. REFERENCE INI | URE >      |        |
|                                                                      |                                                                       |                                                  | 1                                                      | . Click <b>SUBM</b>                      | ISSION se  | ection |
|                                                                      | Applicat                                                              | tion Submis                                      | sion                                                   |                                          |            |        |
| Please review and complete the relevant sec                          | tion before submitting:                                               |                                                  |                                                        |                                          |            |        |
| S Enterprise Information                                             |                                                                       |                                                  |                                                        |                                          |            |        |
| Enterprise Overview                                                  |                                                                       |                                                  |                                                        |                                          |            |        |
| Project Overview                                                     |                                                                       |                                                  |                                                        |                                          |            |        |
| Project Expenditure                                                  | 2.1                                                                   | Form Com                                         | pletion Statu                                          | ıs will                                  |            |        |
| Arrangement                                                          |                                                                       | sho                                              | ow here                                                |                                          |            |        |
| Funding Options                                                      |                                                                       |                                                  |                                                        |                                          |            |        |
| Other Information                                                    |                                                                       |                                                  |                                                        |                                          |            |        |

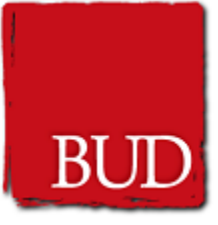

| Applicati                                                                                                    | ion Submission @                                                                                                    |  |  |  |  |  |  |
|----------------------------------------------------------------------------------------------------|----------------------------------------------------------------------------------------------------|--|--|--|--|--|--|
| Please review and complete the relevant section before submitting :                                                                         | Refers to the date on which the Hong<br>Kong Productivity Council (HKPC)                                                |  |  |  |  |  |  |
| Enterprise Information                                                                                                    | confirms the receipt of the application<br>form and required documents.                                                 |  |  |  |  |  |  |
| C Enterprise Overview                                                                                                    |                                                                                                    |  |  |  |  |  |  |
| Project Overview                                                                                                    |                                                                                                    |  |  |  |  |  |  |
| Project Expenditure                                                                                                    |                                                                                                    |  |  |  |  |  |  |
| I Arrangement                                                                                                    |                                                                                                    |  |  |  |  |  |  |
| Sunding Options                                                                                                    | Funding Options                                                                                                    |  |  |  |  |  |  |
| Other Information                                                                                                    | Other Information                                                                                                    |  |  |  |  |  |  |
| Oeclaration                                                                                                    |                                                                                                    |  |  |  |  |  |  |
| Reference Information                                                                                                    |                                                                                                    |  |  |  |  |  |  |
| ✓ Notes                                                                                                    |                                                                                                    |  |  |  |  |  |  |
| Supporting Documents 4. Clin                                                                                                    | ck <b>Submit</b> button                                                                                                 |  |  |  |  |  |  |
| It is the responsibility of an applicant enterprise to complete an appli                                                                    | ication form time ully and to provide all supporting documents.                                                         |  |  |  |  |  |  |
| Inaccurate and incomplete information may affect the processing of<br>rejection of the application and/or full recovery by The BUD fund Imp | the application. An sentation or omission of information may lead to be been awarded. It is an offence in law to obtain |  |  |  |  |  |  |
| property/pecuniary advantage by deception or assisting persons to o                                                                         | obtain property/pecunia vantage. Any person who does so may be liable to                                                |  |  |  |  |  |  |
| legal proceedings.                                                                                                    |                                                                                                    |  |  |  |  |  |  |
| Previous                                                                                                    | Submit >                                                                                                    |  |  |  |  |  |  |

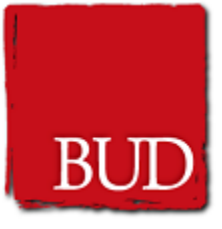

| 5. Success Page                                                                                                    | BUD Funding                                                                                                    |
|----------------------------------------------------------------------------------------------------|----------------------------------------------------------------------------------------------------|
|                                                                                                    |                                                                                                    |
| Applicatio                                                                                                    | on has been submitted successfully                                                                                                    |
| The Application Number is                                                                                             | s 35-2020-09-0012-M-N for your reference.                                                                                                    |
| All applications will be vet<br>chaired by a government o<br>trade,industrial and profes<br>upgrading & restructuring | ted by a Programme Management Committee (PMC). The PMC is<br>official and members are drawn from the government, the<br>sional sectors with expertise or experience in branding,<br>and domestic sales. |
| Applications will be consid<br>Fund Implementer (i.e. the<br>applications after the PMC                               | lered by the PMC and applicants will be informed by the BUD<br>Hong Kong Productivity Council) of the results of their<br>has made the decision.                                                        |
|                                                                                                    | Download Application Form                                                                                                    |

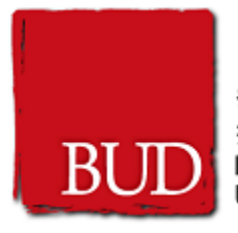

#### 2.6. Change Request

- 1. Change request button will be appeared for the approved applications. If you want to make a change request, please press the Change Request button.
- 2. The change request listing page will be shown.
- 3. To create a new change request, press New Change Request button.
- 4. Fill in the change request form.
- 5. Success page will be shown. Please note that all the change request applications will be vetted by a Programme Management Committee (PMC).

| 發展品牌、升級轉型及<br>拓界內第市場的專項基金<br>Dedicated Fund on Branding,<br>Upgrading and Domestic Sales | HOME             | PROJECT ¥ | PROFILE | EN   繁   简 Logout |
|------------------------------------------------------------------------------------------|------------------|-----------|---------|-------------------|
|                                                                                          | Project List     |           |         |                   |
| 1. Click CHAN                                                                            | GE REQUEST butto | n         |         |                   |
| Mainland Programm                                                                        |                  |           |         |                   |
| Change Request Progress Report Fi                                                        | nal Report       |           |         |                   |
|                                                                                          |                  |           |         |                   |
| Mainland Programme Type (ii)                                                             |                  |           |         |                   |
| Change Request Progress Report Fi                                                        | nal Report       |           |         |                   |

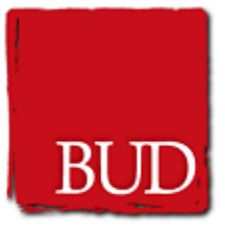

| Change Request - No. 1 Withdrawn on (2021-3-17)   Open 2. Change Request List   Change Request - No. 2 Withdrawn on (2021-3-17)   Open 0   Change Request - No. 3   Withdrawn on (2021-3-17)   Open   Change Request - No. 4   Withdrawn on (2021-3-17)   Open   Change Request - No. 4   Change Request - No. 5 Withdrawn on (2021-3-17) Open |
|----------------------------------------------------------------------------------------------------|
| Change Request - No. 1 Withdrawn on (2021-3-17)<br>Open<br>Change Request - No. 2 Withdrawn on (2021-3-17)<br>Open<br>Change Request - No. 3 Withdrawn on (2021-3-17)<br>Open<br>Change Request - No. 4 Withdrawn<br>Open                                                                                                    |
| Change Request – No. 2 (Withdrawn on (2021-3-17)<br>Open<br>Change Request – No. 3 (Withdrawn on (2021-3-17)<br>Open<br>Change Request – No. 4 (Withdrawn<br>Open<br>Change Request – No. 5 (Withdrawn<br>Open                                                                                                    |
| Change Request – No. 3 Withdrawn on (2021-3-17) Open Change Request – No. 4 Withdrawn Open Change Request – No. 5 Withdrawn Open                                                                                                    |
| Change Request - No. 4 Withdrawn Open Change Request - No. 5 Withdrawn Open                                                                                                    |
| Change Request – No. 5 Withdrawn Open                                                                                                    |
|                                                                                                    |
| Change Request - No. 6 Withdrawn Open 3. Click NEW CHANGE REQUEST button                                                                                                    |
| Change Request - No. 7 Submitted on (2021-3-18) Open Cancel                                                                                                    |

| BUD                                                                    | 發展品牌、<br>拓展內銷市<br>Dedicated F<br>Upgrading a                                 | 升級轉型及<br>場的專項基金<br>und on Brand<br>ind Domestic | 4. Select                                                                                                    | one of the Cha<br>Termination                                                                    | ange Request t                            | types:         | tion)  |
|------------------------------------------------------------------------|------------------------------------------------------------------------------|-------------------------------------------------|----------------------------------------------------------------------------------------------------|--------------------------------------------------------------------------------------------------|-------------------------------------------|----------------|--------|
| BUD <sup>99</sup> 用。<br>括照<br>Upgri                                    | 品牌、升級轉型及<br>19前市場効準再基金<br>atad Fund on Branding,<br>nding and Domestic Sales | H<br>20-2018-03<br>APPLY CHANC                  | <ul> <li>Project</li> <li>Change</li> <li>coordina</li> <li>Project</li> <li>Project</li> <li>Project</li> <li>beyond 2</li> <li>Project</li> </ul> | of project coo<br>tor<br>Execution: Sp<br>Execution: Lo<br>Budget (Reall<br>0%)<br>Budget: Other | ecification<br>ocation<br>location of gra | nt; budget var | iance  |
| Please input the detail<br>Type of Chang<br>Please select<br>Measure * | s of Change Request.<br>• Request *                                          |                                                 | ~                                                                                                    | 5. Select                                                                                        | Measure from                              | the dropdown   | n list |
| Please select                                                          |                                                                              |                                                 | v                                                                                                    |                                                                                                  | 6. Input Sur                              | mmary          |        |
| Reason *                                                               | ~                                                                            | 7. Input Keaso                                  |                                                                                                    |                                                                                                  |                                           |                |        |
|                                                                        |                                                                              | Choose File<br>Choose File                      | 8. Uple                                                                                                    | 9. C                                                                                             | lick <b>SUBMIT</b> b                      | outton         |        |

| 設置品牌、升級構型及<br>拓展内留市場的專項基金<br>Dedicated Fund on Branding,<br>Upgrading and Domestic Sales | HOME PROJE  | CT Y PROFILE | EN   繁   简 Logout |
|------------------------------------------------------------------------------------------|-------------|--------------|-------------------|
|                                                                                          | BUD Funding |              |                   |
| 10. Change Request Succ<br>Change R<br>All applications will be ver                      | Cess Page   | Ibmitted     |                   |

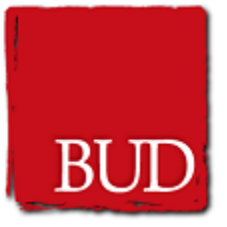

## **Tips for Change Request**

- Please prepare the related documents or supporting documents before submitting the change request
- For project termination change request, please prepare the termination request letter with company letterhead, company chop and authorized signature

#### 2.7. Submit Progress Report

- 1. Progress Report button will be appeared for the duration of the approved applications over 18 months. If you want to submit a progress report, please press the Progress Report button.
- 2. Fill in the Progress Report form.
- 3. If all sections are completed, click Submit button.
- 4. Success page will be shown and click Download Report button to download the submitted Progress Report as a copy.

| 發展品牌・升級轉型及<br>拓展内領市場的専項基金<br>Dedicated Fund on Branding,<br>Upgrading and Domestic Sales | НОМЕ                  | PROJECT ¥ | PROFILE           | EN   繁   简 | Logout |
|------------------------------------------------------------------------------------------|-----------------------|-----------|-------------------|------------|--------|
|                                                                                          | Project List          |           |                   |            |        |
|                                                                                          | 1. Click <b>PROGR</b> | ESS REPO  | <b>DRT</b> button |            |        |
| Mainland Programme Type (ii)<br>20-2018-03-0002-M-N<br>Change Request Progress Report    | Final Report          |           |                   | -          |        |
| Mainland Programme Type (ii)<br>21-2018-03-0002-M-N                                      |                       |           |                   |            |        |
| Change Request Progress Report                                                           | Final Report          |           |                   |            |        |

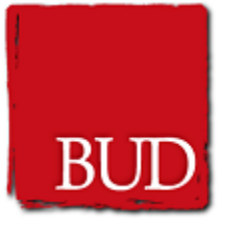

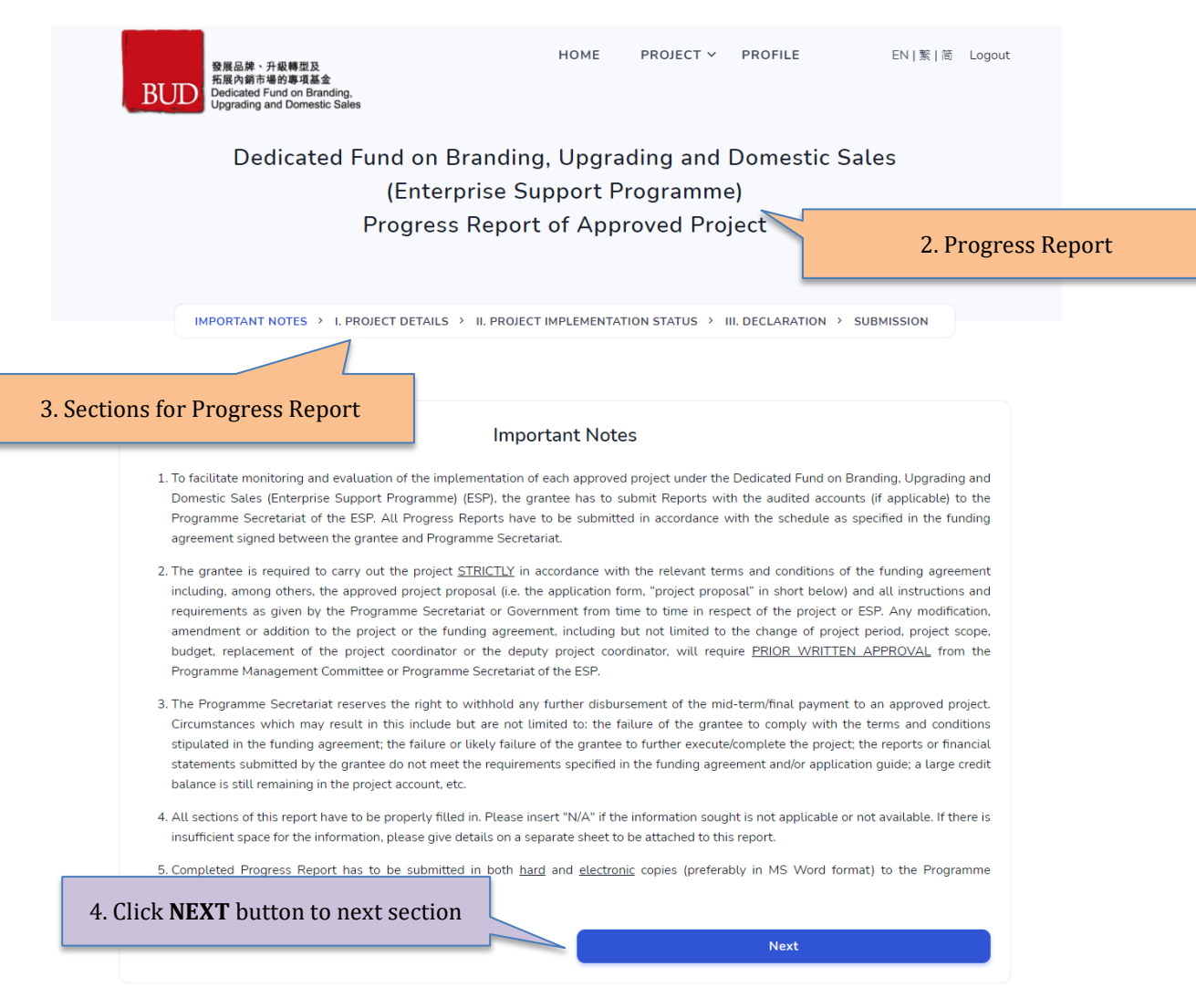

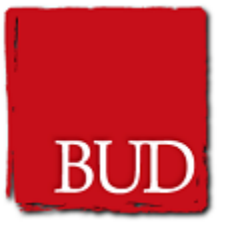

| Audit Report  |             | 7. Upload Audit Report |
|---------------|-------------|------------------------|
|               | Choose File |                        |
| Total Project | Cost        |                        |

#### Dedicated Fund on Branding, Upgrading and Domestic Sales (Mainland/Free Trade Agreement (FTA) Programme) Progress Report of Approved Project

IMPORTANT NOTES > I. PROJECT DETAILS > II. PROJECT IMPLEMENTATION STATUS > III. DECLARATION > SUBMISSION

#### III. Declaration

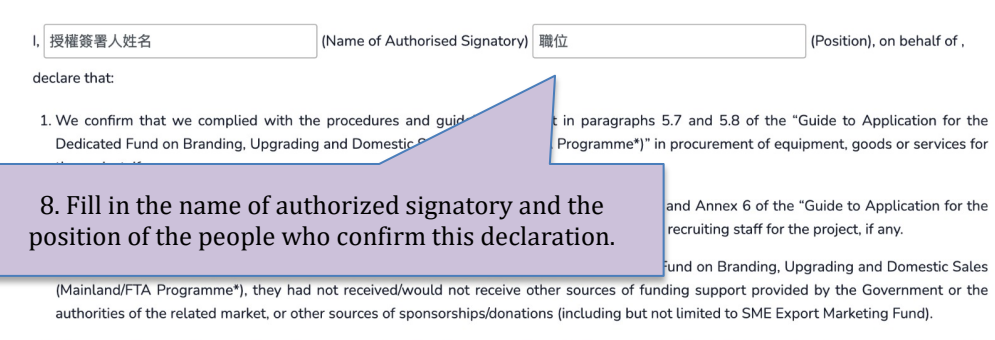

4. We confirm that we have maintained our company's eligibility as specified in Section 2.1 of the Guide to Application, "Eligibility of Applicants" throughout the project implementation period.

Confirm declaration

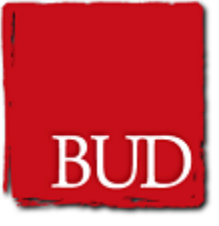

|                                                           | ۵                                                                                                    | application Submission                                                                                                    |                                                                                                    |                       |
|-----------------------------------------------------------|----------------------------------------------------------------------------------------------------|----------------------------------------------------------------------------------------------------|----------------------------------------------------------------------------------------------------|-----------------------|
| <ul><li>Important Notes</li><li>Project Details</li></ul> |                                                                                                    |                                                                                                    | 9. Progress Repo<br>confirm                                                                                  | rt submission<br>page |
| Project Impleme                                           | ntation Status                                                                                                    |                                                                                                    |                                                                                                    |                       |
| Declaration                                               | Special Note: Apart from the fina<br>supporting documents in the pro<br>Please submit the above docume<br>email to corresponding officer, by<br>Address: Reception, G/F, HKPC E<br>(For submitting applicat<br>"The BUD Fund Report | al report and audit report, enterprise<br>iject.<br>ents to HKPC, the implementation p<br>y post or in person.<br>Building, 78 Tat Chee Avenue, Kowl<br>tion in person, please deposit your t<br>- Collection Box".) | es should prepare the related<br>partner of the BUD Fund, by<br>oon, Hong Kong.<br>final report documents in |                       |
|                                                           |                                                                                                    | Preview                                                                                                    |                                                                                                    |                       |
|                                                           | Previous                                                                                                    |                                                                                                    | Submit →                                                                                                    |                       |
| 發展品牌、<br>拓展內銷市<br>Dedicate 7<br>Upgrading a               | 10. Click <b>SUBMIT</b> but<br>repor                                                                                                    | tton to submit the<br>rt<br>HOME F                                                                                                    | PROJECT Y PROFILE                                                                                            | EN   繁   简            |
|                                                           | Report has                                                                                                    | been submitted                                                                                                    | port                                                                                                    |                       |
| 11. Click <b>Dov</b>                                      | <b>vnload Report</b> button f                                                                                                    | to download a copy<br>s Report                                                                                                    |                                                                                                    |                       |
|                                                           |                                                                                                    |                                                                                                    |                                                                                                    |                       |

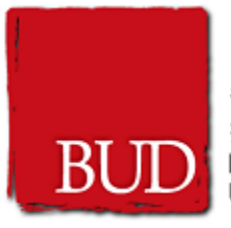

## **Tips for Progress Report**

- Please prepare all the project implementation information for filling the progress report
- Copy of receipts or invoices are not required for submitting the progress report. HKPC staff will collect those receipts and invoices at later time.

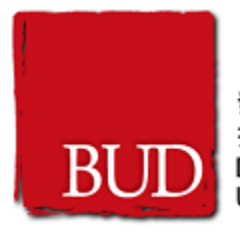

## 2.8 Submit Final Report

- 1. Final Report button will be appeared for the approved applications. If you want to submit a Final Report, please press the Final Report button.
- 2. Fill in the Final Report form.
- 3. If all sections are completed, click Submit button.
- 4. Success page will be shown.

| 發展品牌、升級構型及<br>拓展內銷市場的專項基金<br>Dedicated Fund on Branding,<br>Upgrading and Domestic Sales | НОМЕ         | PROJECT ¥        | PROFILE | EN   繁   简 | Logout |
|------------------------------------------------------------------------------------------|--------------|------------------|---------|------------|--------|
|                                                                                          | Project List | i                |         |            |        |
|                                                                                          | 1.0          | lick <b>FINA</b> | LREPORT | button     |        |
| Mainland Programme Type (ii)<br>20-2018-03-0002-M-N                                      |              |                  |         |            |        |
| Change Request Progress Report Final Report                                              |              |                  |         |            |        |
|                                                                                          |              |                  |         |            |        |
| Mainland Programme Type (II)<br>21-2018-03-0002-M-N                                      |              |                  |         |            |        |
| Change Request Progress Report Final Report                                              |              |                  |         |            |        |

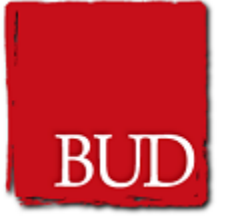

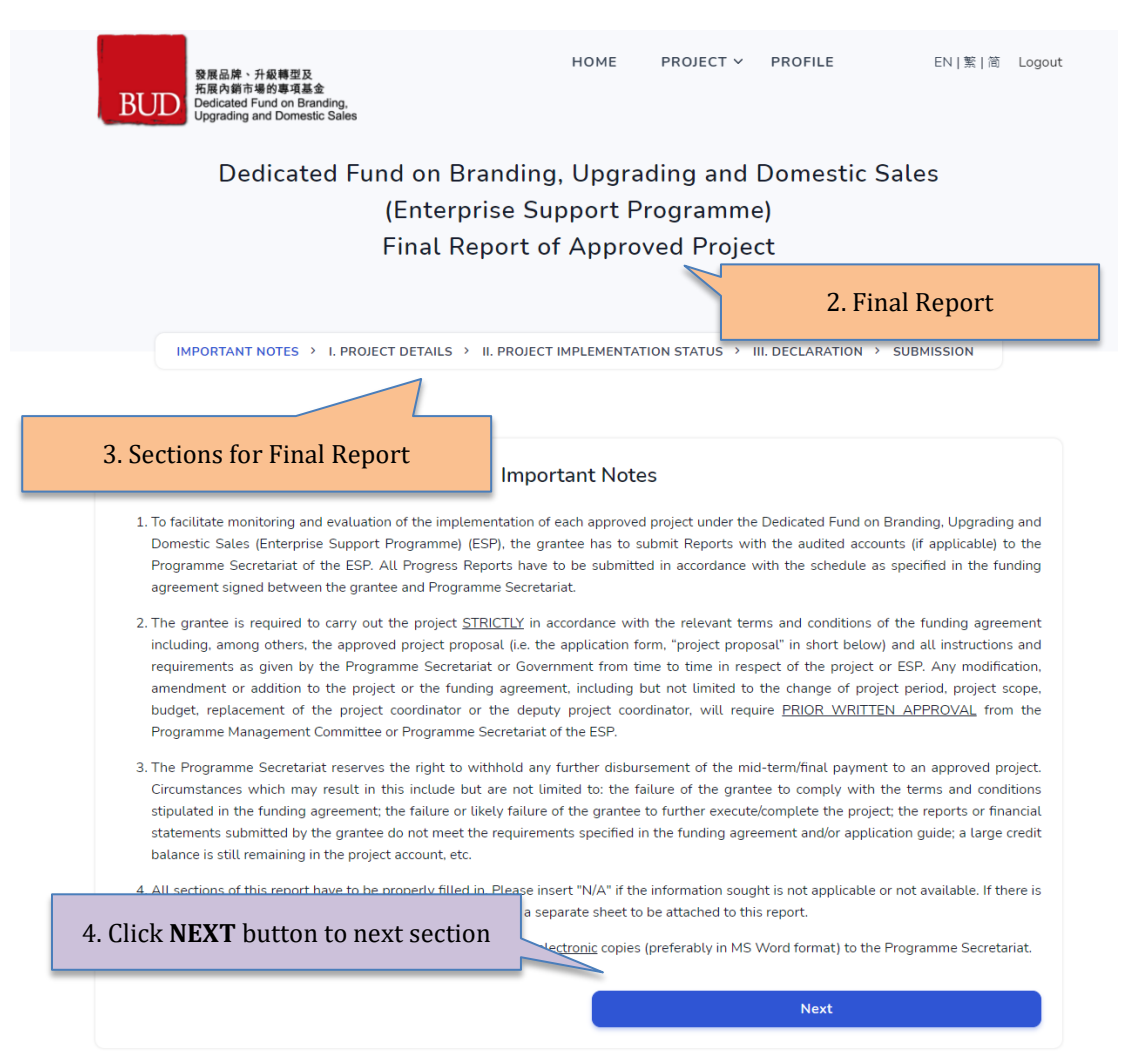

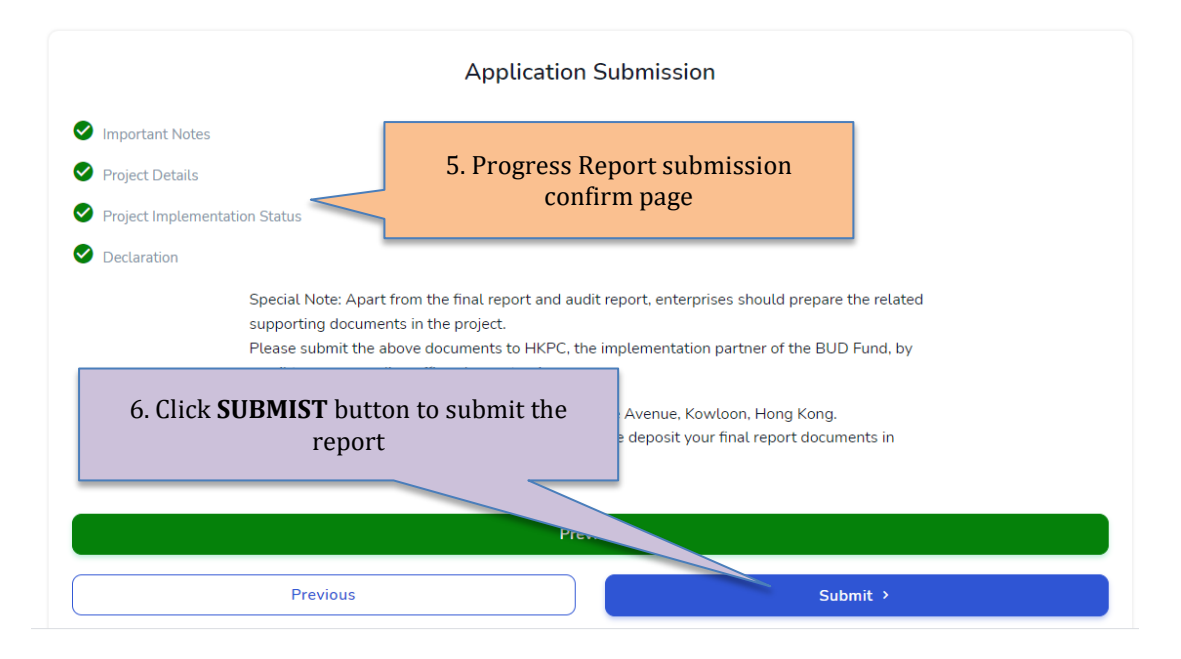

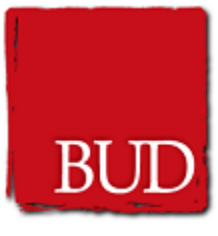

| Yes                                                                                                    |                                                                                                    |                                                                        |
|----------------------------------------------------------------------------------------------------|----------------------------------------------------------------------------------------------------|------------------------------------------------------------------------|
| 🗌 No (Please provide reason)                                                                                    | 7. Upload Audit Report                                                                                                    |                                                                        |
| Audit Report                                                                                                    |                                                                                                    |                                                                        |
| ✓ Choose File                                                                                                   | Remove                                                                                                    |                                                                        |
|                                                                                                    |                                                                                                    |                                                                        |
| Total project Cost                                                                                              |                                                                                                    |                                                                        |
| A                                                                                                    | C                                                                                                    |                                                                        |
|                                                                                                    |                                                                                                    |                                                                        |
|                                                                                                    | HOME PROJECT V PROFIL                                                                                                    | LE EN   繁   简 Logout                                                   |
| 数度品牌、升散制型及<br>拓展内衡市場的事項基金<br>Dedicated Fund on Branding,<br>Upgrading and Domestic Sales                        |                                                                                                    |                                                                        |
| Dedicated Fund a                                                                                                | - Prending Ungreding and Dama                                                                                                    | atia Calaa                                                             |
| (Mainland /Fr                                                                                                   | e Trade Agreement (FTA) Progra                                                                                                    | amme)                                                                  |
| Fina                                                                                                    | l Report of Approved Project                                                                                                    |                                                                        |
|                                                                                                    |                                                                                                    |                                                                        |
|                                                                                                    |                                                                                                    |                                                                        |
| IMPORTANT NOTES > I. PROJECT DET                                                                                | ILS > II. PROJECT IMPLEMENTATION STATUS > III. DECLAR                                                                                  | ATION > SUBMISSION                                                     |
|                                                                                                    |                                                                                                    |                                                                        |
|                                                                                                    | III. Declaration                                                                                                    |                                                                        |
|                                                                                                    |                                                                                                    |                                                                        |
| , (Na                                                                                                    | ne of Authorised Signatory)                                                                                                    | (Position), on behalf of ,                                             |
| declare that:                                                                                                   |                                                                                                    |                                                                        |
| <ol> <li>We confirm that we of mplied with the pro<br/>Dedicated Fund on Br<br/>the project, if any.</li> </ol> | cedures and guidelines set out in paragraphs 5.7 and 5.8 of<br>Domestic Sales (Mainland/FTA Programme*)" in procurement                | of equipment, goods or services for                                    |
| 2. We confirm that nplied with the proc<br>Dedicated Fund ding, Upgrading and                                   | dures and guidelines set out in paragraph 5.10 and Annex 6 of Domestic Sales (Mainland/FTA Programme*)" in recruiting staf             | of the "Guide to Application for the<br>if for the project, if any.    |
| 3. We confirm to project measures the<br>(Mainland/F nme*), they had not                                        | It received funding support from the Dedicated Fund on Brand<br>eceived/would not receive other sources of funding support p           | ing, Upgrading and Domestic Sales<br>provided by the Government or the |
| authoritie ed market, or other so<br>4. We core ave maintained our co                                           | irces of sponsorships/donations (including but not limited to SN<br>npany's eligibility as specified in Section 2.1 of the Guide to Ar | 4E Export Marketing Fund).                                             |
| throu implementation perio                                                                                      | ,,,,,,,,,,,,,,,,,,,,,,,,,,,,,,,,,,,,,,,,,,,,,,,,,,,,,,,,,,,,,,,,,,,,,,,,,,,,,,,,,,,,,,,,,,,,,,,,,,,,.,                                 | ······                                                                 |
|                                                                                                    |                                                                                                    |                                                                        |
|                                                                                                    |                                                                                                    |                                                                        |
| Previous                                                                                                    | Nez                                                                                                    | xt                                                                     |

8. Fill in the name of authorized signatory and the position of the people who confirm this declaration.

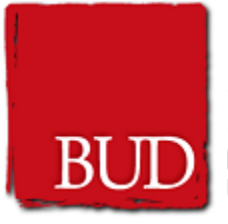

Dedicated Fund on Branding, Upgrading and Domestic Sales (Mainland /Free Trade Agreement (FTA) Programme) Final Report of Approved Project

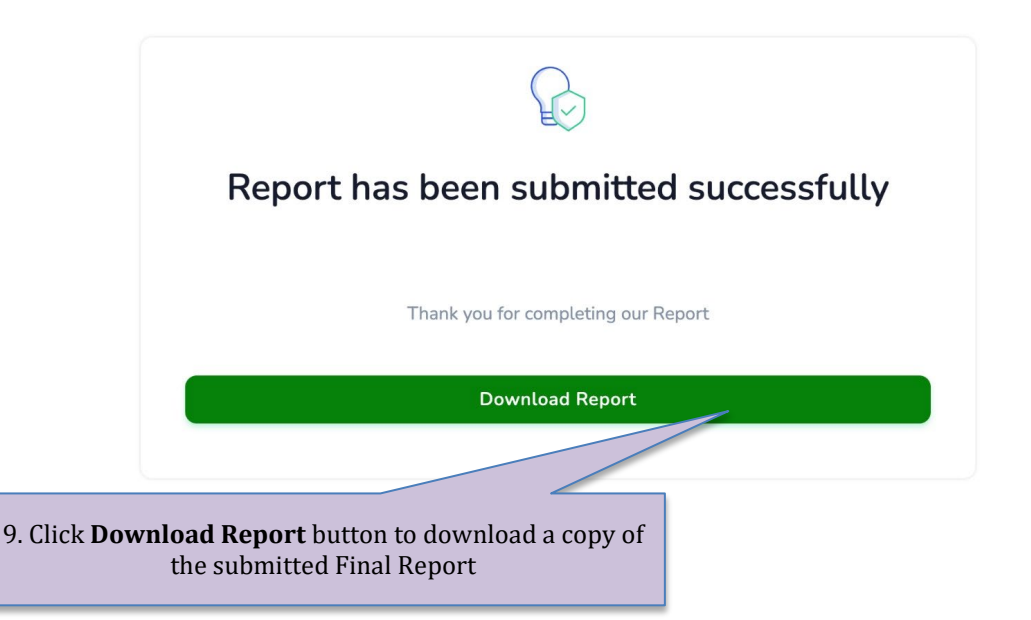

### **Tips for Progress Report**

- Please prepare the softcopy of audit report in PDF format for uploading before starting to fill the final report form
- Please prepare all the project implementation information for filling the final report
- Copy of receipts or invoices are not required for submitting the final report. HKPC staff will collect those receipts and invoices at later time.